### Ver. 1.1

### 2/12/2019

| ADVANCE         |                                          | 1                       | 🥧 A           | A <   | ) 👩 🍈           | 2 🗖      |               |                               |
|-----------------|------------------------------------------|-------------------------|---------------|-------|-----------------|----------|---------------|-------------------------------|
| Home X          |                                          |                         |               |       |                 |          | ·             |                               |
|                 |                                          |                         |               |       |                 |          |               |                               |
| lome            | Home                                     |                         |               |       |                 |          |               | Actions                       |
|                 | You are logged on<br>Turoday, Fabruary   | as Mr. Christophe       | r Farris on t | he Al | OVPROD database | . Welcor | me to Advan   | ce. Today is                  |
| Gift & Bio      | Tasks                                    | 12, 2013.               |               |       |                 |          |               |                               |
| Alerts/Messages |                                          |                         |               |       |                 |          | Acto          | ins <u>H</u> elp              |
| Change Password | Undergraduat                             | te Giving Statisti      | CS            |       |                 |          | Actio         | ins <u>H</u> elp <sup>(</sup> |
|                 |                                          | Last Fiscal Year        |               |       |                 | This F   | Fiscal Year   |                               |
|                 | Undergraduate [                          | Donors                  | 12,4          | 34    | Undergraduate   | Donors   |               | 10,774                        |
|                 | Total Undergrad                          | uates                   | 109,0         | 87    | Total Undergrad | duates   |               | 113,640                       |
|                 | % of Undergrad                           | uate Giving             | 11.4          | 96    | % of Undergrad  | luate G  | iving         | 9.48%                         |
|                 | Young Alumni De                          | 0005                    | 1.96          | 2     | Young Alumni [  | )onors   |               | 1,740                         |
|                 | Total Young Alur                         | nni                     | 32.2          | 68    | Total Young Alu | imni     |               | 37,697                        |
|                 | % of Young Alur                          | nni Giving              | 6.15          | 96    | % of Young Alu  | mni Giv  | ving          | 4.62%                         |
|                 | UA Giving Su                             | mmary                   |               |       |                 |          | - Anti-       | vos Holo —                    |
|                 | Finand Venn                              | Cife/Dever              | -             |       | ladaaa (Baawaa  | -        | Acao          | ns <u>n</u> ep<br>Tatal       |
|                 | 2019                                     | Gift/ Payme<br>Receiver | ants<br>1     | '     | Outstanding     | 5        | Con           | mitment                       |
|                 | AFund                                    | \$973.618.47            |               |       | \$144,344,48    |          | \$1.117.962.9 |                               |
|                 | By Unit                                  | \$106,                  | 511,572.88    |       | \$31,573,       | 175.89   |               | \$138,084,748                 |
|                 | Total                                    | \$107,                  | 485,191.30    |       | \$31,717,       | 520.37   |               | \$139,202,711                 |
|                 | UA Entity Type Statistics Actions Help 🛞 |                         |               |       |                 |          |               |                               |
|                 |                                          | Total                   | Decease       | d     | Living          | 1        | Lost          | Addressable                   |
|                 | Alumni                                   | 181,263                 | 24,355        |       | 156,908         | 1        | 1,916         | 144,992                       |
|                 | Non-Degreed                              | 31,298                  | 2,052         |       | 29,246          |          | 653           | 28,593                        |
|                 | Parent                                   | 26,446                  | 31            |       | 26,415          |          | 17            | 26,398                        |
|                 | Faculty                                  | 1,037                   | 0             |       | 1,037           |          | 14            | 1,023                         |
|                 | Staff                                    | 2,206                   | 0             |       | 2,206           |          | 223           | 1,983                         |
|                 | Student<br>Former Faculty                | 17,403                  | 155           |       | 17,401          | 1        | 2,014         | 5,38/                         |
|                 | Former Staff                             | 4,105                   | 180           |       | 3,925           |          | 172           | 3,753                         |
|                 | Former Parent                            | 93,257                  | 1,878         |       | 91,379          |          | 1,455         | 89,924                        |
|                 | Friend                                   | 144,222                 | 11,500        |       | 132,722         | 1        | 0,656         | 122,066                       |
|                 | Former Student                           | 7,614                   | 23            |       | 7,591           |          | 4,271         | 3,320                         |
|                 | Past 10 Days                             | Deceased Entitie        | es Report     | (57)  | _               |          | Actio         | ns <u>H</u> elp               |
|                 | ID Number                                | Deceased                | Name          | Cor   | firmed Deceas   | ed       | Assignme      | ent Mngr                      |
|                 | 0000049802                               | Mrs. Cynthia L. T       | oth           | 02/0  | 8/2019 11/10/20 | 13       |               |                               |
|                 | 0000721713                               | Mr. Gary Brassfie       | Ы             | 02/0  | 8/2019 11/15/20 | 18       |               |                               |
|                 | 0000035147                               | Mr. Larry A. Hunt       | er            | 02/0  | 8/2019 02/03/20 | 19       |               | _                             |
|                 | •                                        |                         |               |       |                 |          |               |                               |
|                 | Last Viewed                              |                         |               |       |                 |          | Actio         | ns <u>H</u> elp               |
|                 | Entity                                   |                         | Prospect      |       |                 | Conta    | ct Report     |                               |
|                 | Ms.                                      | (4189)                  | De            |       |                 |          |               |                               |
|                 | Mr.                                      | 1931)                   | Ca            |       |                 |          |               |                               |
|                 | Mrs.                                     | artinelli (#            | 10<br>C-      |       |                 |          |               |                               |
|                 | Mrs.                                     | 59)                     | Ke            |       |                 |          |               |                               |
|                 | 1.11.00                                  |                         |               |       |                 |          |               |                               |

1 | P

### Ver. 1.1

### 2/12/2019

### 1. The Home Screen

- a. This is the primary screen that the user sees when logging in to Advance.
- b. NOT all users have the same view. Depending upon the user's role, parts of this screen will have different information.
- c. All users have the same basic screen zones.
- 2. The BASIC Screen Zones

| ADVANCE         |                                        |                                      |             |                         | Chris Farris [Logoff]    |
|-----------------|----------------------------------------|--------------------------------------|-------------|-------------------------|--------------------------|
| AD TANGE        |                                        | C 🟦 ,                                | <i>i</i> 🖉  | ا 😰 🚊 🗶 👁               | 5 🖸 🖓 😡                  |
| Home ×          |                                        |                                      |             |                         |                          |
| Home            | Home                                   |                                      |             |                         | Actions                  |
| Annual Fund     | You are logged on<br>Tuesday, February | as Mr. Christopher Fa<br>/ 12, 2019. | rris on the | ADVPROD database. Welco | ome to Advance. Today is |
| 🕨 Gift & Bio    | Tasks                                  |                                      |             |                         | Actions Help             |
| Alerts/Messages | Undergradua                            | te Giving Statistics                 |             |                         | A-6 U-1-                 |
| Change Passworu |                                        |                                      |             |                         | Actions Help             |
|                 | 11- d                                  | Last Fiscal Year                     | 10,404      | This                    | Fiscal Year              |
| B               | Undergraduate                          | Donors                               | 12,434      | Undergraduate Donor     | S 10,774                 |
|                 | % of Undergraduate Giving              |                                      | 11.4%       | % of Undergraduate      | Siving 9.48%             |
|                 | , or on ondergrad                      | duce of fing                         |             | / of ondergraduate      |                          |
|                 | Young Alumni D                         | onors                                | 1,983       | Young Alumni Donors     | A 1,740                  |
|                 | Total Young Alu                        | imni                                 | 32,268      | Total Young Alumni      | 37,697                   |
|                 | % of Young Alu                         | mni Giving                           | 6.15%       | % of Young Alumni G     | iving 4.62%              |
|                 | UA Giving St                           | ummary                               |             |                         | Actions Help             |
|                 | Fiscal Year                            | Gift/Payments                        |             | Pledges/Bequests        | Total                    |
|                 | 2019                                   | Received                             |             | Outstanding             | Commitment               |
|                 | AFund                                  | \$973,                               | 618.42      | \$144,344.48            | \$1,117,962.90           |
|                 | By Unit                                | \$106,511,                           | 572.88      | \$31,573,175.89         | \$138,084,748.77         |
|                 | Total                                  | \$107,485,                           | 191.30      | \$31,717,520.37         | \$139,202,711.67         |
|                 | UA Entity Ty                           | pe Statistics                        |             |                         | Actions Help             |
|                 |                                        | Total                                | Deceased    | Living                  | Lost Addressable         |

### A. The Information Panel

- a. This is the area that displays the information that you are looking for as you move through the system.
- b. The information displayed is controlled by the Navigation Tree commands.
- c. If the user has the ability to change information in **Advance**, they will do so from the Information Panel.

Ver. 1.1

#### 2/12/2019

#### B. The Navigation Tree (Nav Tree)

- a. The **Nav Tree** contains the commands that control the information displayed on the Information Panel.
- b. The Nav Tree commands change as you launch different tools in Advance.
- c. Tools (or Applications) are launched from the Main Menu.

#### C. The Main Menu

- a. The Main Menu is used to launch tools in Advance.
- b. Each tool launched will have its own (and specific) **Nav Tree** with commands to provide the user the information that they seek.

3.

# NOTE: SOME THINGS YOU NEED TO KNOW!

How do you know that you are on the Home screen? The system tells you 3 times.

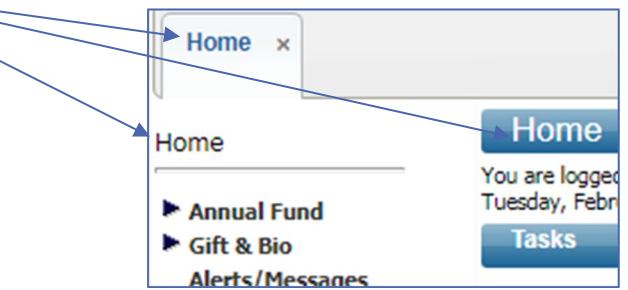

Actions

There are two versions of Advance (Production: Where we do the real work, and Train: Where we test things or practice things without harming the system.) **How do you determine whether you are in Production or Train?** 

#### Home

You are logged on as **Mr. Christopher Farris** on the **ADVPROD** database. Welcome to Advance. Today is Tuesday, February 12, 2019.

Production says ADVPROD. Train will say ADVTRAIN.

Ver. 1.1

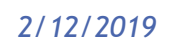

3. The Main Menu (Detail)

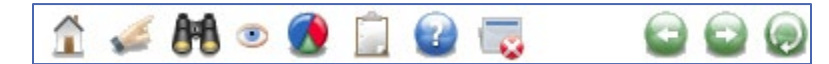

- $\hat{\Box}$  The Home icon takes you to your Home Screen.
- Find the set of the set of the
  - It will launch a menu like this:

| Go To                           |       |            |            | ×   |
|---------------------------------|-------|------------|------------|-----|
| Application                     |       |            |            | Go  |
| Open with ID                    |       |            |            |     |
| Application                     | ID 🜩  | Mnemonic 🖨 | Туре       | ♦ ▲ |
| Ack Candidate List              | 160   | ACKCL      |            |     |
| Ack Helper                      | 162   | ACKHU      | Entity     |     |
| Activities                      | 2100  | ACT        | Entity     |     |
| Add Organization                | 1201  | ORGNEW     |            |     |
| Add Person                      | 1200  | ENTNEW     |            |     |
| Addresses                       | 2101  | ADDR       | Entity     |     |
| Admissions Volunteer Activities | 2102  | ADVOL      | Entity     |     |
| Affiliations                    | 2103  | AFFIL      | Entity     |     |
| Alerts                          | 152   | ALERT      | Entity     |     |
| Alerts and Messages             | 150   | ALMSG      | Entity     |     |
| Allocation                      | 80352 | ALLOC      | Allocation |     |
| Allocation (New)                | 80815 | ALLOCNEW   |            |     |
| Allocation Alerts               | 152   | ALLOCALT   | Allocation |     |
| Allocation Assignments          | 80353 | ALLOCA     | Allocation |     |
| Allocation Beneficiaries        | 80354 | ALLOCB     | Allocation |     |
| Allocation Financials           | 80355 | ALLOCF     | Allocation |     |
| Allocation Notes                | 80356 | ALLOCN     | Allocation |     |
| Allocation Stewardees           | 80357 | ALLOCS     | Allocation |     |
| Allocation Tasks                | 80358 | ALLOCT     | Allocation |     |
| Appeals                         | 330   | APPEAL     | Entity     | -   |

Ver. 1.1

#### 2/12/2019

- Some of the tools that you may launch? 0
  - **GVIEWS** Giving Views shows you a detailed transaction by transaction list of gifts by an Entity
  - CRPT Contact Report (New) allows you to create a new Contact Report
  - CRPTS Contact Reports shows you existing Contact Reports
  - **EVTNEW** Event New allows you to create a new event in Advance so that you may track Invitations, RSVPs and Participation
  - ALLOCNEW Allocation (New) allows you to create a new allocation
  - CMTENEW Committee Header (New) allows you to create a new committee in Advance
  - CHN Communication Header (New) allos you to create a new communication header
  - There are many, many other tools available.

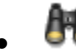

## - Lookups launches the Lookups tool (See the How Tos on Lookups)

| ookups                                                    | Lookups             |                       |                 |        |            |   | Action       | s        |
|-----------------------------------------------------------|---------------------|-----------------------|-----------------|--------|------------|---|--------------|----------|
|                                                           | 1. Choose a temp    | late (optional)       | Bio - Entity    |        | •          |   |              |          |
| Saved Criteria                                            | 2. Select results f | ormat*                | Entity Lookup   | o List | •          |   |              |          |
| * Biographic                                              | 3. Select output t  | ype*                  | Display result  | ts     |            |   |              |          |
| * Event                                                   | 4. Select addition  | al criteria from page | tree (optional) |        |            |   |              |          |
| Gift                                                      | 5. Enter criteria b | elow and click Searc  | h               |        |            |   |              |          |
| <ul> <li>Prospect Tracking</li> <li>Membership</li> </ul> | View Criteria       | Clear                 |                 |        |            |   |              | Search   |
| * Resource                                                | ID Lookup           |                       |                 |        |            |   | Halo         |          |
| Miscellaneous                                             | ID Foot             | - 1                   |                 |        |            |   | Tieth        |          |
| Add Person                                                | Equal               |                       | 4               |        |            |   |              |          |
| Add Organization                                          | Alt ID Equal        | •                     |                 |        |            |   |              |          |
|                                                           | Entity Look         | qL                    |                 |        |            |   | Help         | $-\odot$ |
|                                                           |                     |                       | 'Sounds Like'   |        |            |   |              |          |
|                                                           | Last/Org Name       | Beg                   | ins with        |        |            |   |              |          |
|                                                           | First               | Bec                   | ins with 🔻      |        |            |   |              |          |
|                                                           | Middle              | Beg                   | ins with 🔻      |        |            |   |              |          |
|                                                           | Name Type           | Equ                   | ial 🔻           |        | (all)      |   |              |          |
|                                                           | Record Status       | Equ                   | ial 🔻           |        | (all)      |   |              |          |
|                                                           | Primary Record      | Type Equ              | ial 🔻           |        | (all)      |   |              |          |
|                                                           | School              | Equ                   | ial 🔻           |        | (all)      |   |              |          |
|                                                           | Class               | Equ                   | ial 🔻           |        |            |   |              |          |
|                                                           | Solicit Cntrl       | Equ                   | ial 🔻           |        | T (all)    |   |              |          |
|                                                           | Lookup              | Equ                   | ial 🔻           |        | (all)      |   |              |          |
|                                                           | Affiliation Code    | Equ                   | ial 🔻           |        | (all)      |   |              |          |
|                                                           | Affiliation Statu   | IS Equ                | ial 🔻           |        | (all)      |   |              |          |
|                                                           | Deleted             | Equ                   | ial 🔻           | N      | Not Delete | d |              |          |
|                                                           | VIP                 | Equ                   | ial 🔻           | (All)  |            | • |              |          |
|                                                           | Person or Org       | Equ                   | ial 🔻           | (All)  |            | ۲ |              |          |
|                                                           | Address Lo          | okup                  |                 |        |            |   | <u>H</u> elp | $\odot$  |
|                                                           | Preferred           | Equal 🔻               |                 | (all)  |            |   |              |          |
|                                                           | Туре                | Equal V               |                 | (50)   |            |   |              |          |

### Ver. 1.1

### 2/12/2019

- The Last Viewed tool allows you to pull up any pages that you have viewed previously, including pages viewed on other systems.
  - $\circ\;\;$  Remember everything done in the Advance system is done on the server, not your local machine.
  - $\circ$   $\;$  The server keeps track of your activity for you.
  - Here is an example of what your **Last Viewed** tool might look like:

| Last Viewed                                              | ¢ 🗙                             |
|----------------------------------------------------------|---------------------------------|
| Allocation                                               |                                 |
| Application                                              |                                 |
| ► Committee                                              |                                 |
| Contact Report                                           |                                 |
| Contract/Grant                                           |                                 |
| - Entity                                                 |                                 |
| Ms<br>Mr.<br>His<br>Mr.<br>Wa<br>Ms<br>Mr.<br>Mr.<br>Mr. | 50362)<br>(#83812)<br>)<br>935) |
| ► Event                                                  |                                 |
| Gift Profile                                             |                                 |
| ▶ Lookup                                                 |                                 |
| Matching Gift Profile                                    |                                 |
| Pledge Profile                                           |                                 |
| Proposal                                                 |                                 |
| Prospect                                                 |                                 |
| ► Report                                                 |                                 |

- By default the system opens the **Entity** portion of the **Last Viewed**.
- $\circ$  By clicking on any of the other options you may view those areas as well.

Ver. 1.1

### 2/12/2019

• Here is an example of where I have been under **Application** (launched from the **Go to**.)

| Last Viewed 🔅 🗙            |
|----------------------------|
| Allocation                 |
| - Application              |
| Event (New)                |
| TMS Edit Code Table List   |
| Gift Batch Control         |
| Staff List                 |
| Gift/Pledge Loader         |
| Gift Batch List            |
|                            |
| Committee Header (New)     |
| Communication Header (New) |
|                            |
| More -                     |
| Committee                  |
| Contact Report             |
| Contract/Grant             |
| Entity                     |
| Event                      |
| Gift Profile               |
| ► Lookup                   |
| Matching Gift Profile      |
| Pledge Profile             |
| ▶ Proposal                 |
| ► Prospect                 |
| ► Report                   |

### Ver. 1.1

#### 2/12/2019

- **Reports** takes you to a screen with specific reporting tools that are most often used for specific functions. Though it is called **Reports** do **NOT** consider this a reporting page.
  - Unless your department has a specific purpose for a report on this page, best to leave it alone.
  - User reports are found in **Crystal Reports**, NOT here.
  - Here is what it looks like:

| Report Lis<br>is the list of ge | st<br>eneral reports that you can run. Select a report by clic | <u>Actions</u> Print<br>king on the icon in the leftmost colum |  |  |  |
|---------------------------------|----------------------------------------------------------------|----------------------------------------------------------------|--|--|--|
| e report list below.            |                                                                |                                                                |  |  |  |
| word(s)                         |                                                                |                                                                |  |  |  |
| Reports Actions Help            |                                                                |                                                                |  |  |  |
| Context                         | Name                                                           | Description                                                    |  |  |  |
|                                 | AAA Ack Oops                                                   | Fixes acknowledgements when a                                  |  |  |  |
|                                 | AAA Hog Tag IDs Matched to Advance Entities                    | AAA Hog Tag IDs Matched to Ad                                  |  |  |  |
|                                 | AAA HogTag ID Updates Needed                                   | AAA HogTag ID Updateds Neede                                   |  |  |  |
|                                 | AAA Memb Appeal Oops                                           | Removes appeal codes that were                                 |  |  |  |
|                                 | Advance Sessions                                               | List of all sessions from Advance                              |  |  |  |
|                                 | Affiliation Report - Crystal Report                            | Sample Report showing the entit                                |  |  |  |
|                                 | Affiliation Report - Web Form                                  | Sample Report showing the entit                                |  |  |  |
|                                 | Batch Proof Report Rerun                                       | Rerun of Memb Batch Proof Rep                                  |  |  |  |
|                                 | CAE (formerly CFAE) - Report                                   | This Report summarizes the sour                                |  |  |  |
|                                 | Closed Batch Separator Sheets                                  | Closed Batch Separator Sheets                                  |  |  |  |
|                                 | Closed Memb Batch Separator Sheets                             | Closed Memb Batch Separator S                                  |  |  |  |
|                                 | Contact Activity Report - Group By Office                      | Data on contact activity among s                               |  |  |  |
|                                 | Contact Activity Report - Group By Staff                       | Data on contact activity among s                               |  |  |  |
|                                 | Contact Activity Report - Group By Unit                        | Data on contact activity among s                               |  |  |  |
|                                 | Create Year End Tax Receipts                                   | Create Year End Tax Receipts                                   |  |  |  |
|                                 | Document Batch Loader Report                                   | List of all batch-loaded documen                               |  |  |  |
|                                 | Donor Report - Crystal Report                                  | Sample report showing alumni w                                 |  |  |  |
|                                 | Donor Report - Web Form                                        | Sample report showing alumni w                                 |  |  |  |
|                                 | Event Calendar                                                 | Summary of scheduled events fo                                 |  |  |  |
|                                 | Event Tree with Ticket count                                   | Event Tree with Ticket count                                   |  |  |  |
|                                 | Gift Aid Report                                                | Gift Aid Report for Inland Revenue                             |  |  |  |
| Entity                          | Google Entities                                                | Map selected entities with Googl                               |  |  |  |
|                                 | IFAS Allocation Update Report                                  | IFAS Allocation Update Report                                  |  |  |  |
|                                 | IFAS Interface Error Report                                    | IFAS Interface Error Report                                    |  |  |  |
|                                 | Membership Card Export - Date Range                            | Membership Card Export - Date                                  |  |  |  |
|                                 | Membership Card Export - Entity ID List                        | Membership Card Export - Entity                                |  |  |  |
|                                 | Membership Renewals                                            | Membership Renewals Report                                     |  |  |  |
|                                 | Membership Totals                                              | Membership Totals                                              |  |  |  |
|                                 | Online Giving Report                                           | Online Giving Report                                           |  |  |  |
|                                 | Packing List                                                   | Packing List                                                   |  |  |  |
|                                 | Participant by Fee                                             | List of Participants by Fee                                    |  |  |  |
|                                 | Participation Detail                                           | List of Event Participants by Clas                             |  |  |  |

#### Ver. 1.1

#### 2/12/2019

- The **Clipboard** is used for making changes to multiple entities at one time.
  - The most common use of the **Clipboard** is for creating an **Event**. With the **Clipboard** the user can record that 300 people were invited to the **Event** and show it on each of their records without manually looking up and changing each individual.
  - Another common use is to create report in **Crystal Reports** that pulls data on multiple users.
  - The Clipboard requires special access and special training.
  - Here is what it looks like:

| Clipboard                        | Clipboard <u>Actions</u>                 |                                        |  |  |  |  |
|----------------------------------|------------------------------------------|----------------------------------------|--|--|--|--|
|                                  | Modify Content in the Current Clipboard: | New Delete Clear Clear All Import List |  |  |  |  |
| Original Clipboard<br>Allocation | Create or Update a Saved ID List:        | Save                                   |  |  |  |  |
| Contact Report                   | Work with a Saved ID List:               | Load List Merge List Intersect Exclude |  |  |  |  |
| Document<br><u>Entity</u>        | View or Update a List Header:            | List Headers                           |  |  |  |  |
| Matching Gift<br>Membership      | Entity Clipboard (0)                     |                                        |  |  |  |  |
| Primary Gift                     |                                          |                                        |  |  |  |  |
| Primary Pledge                   |                                          |                                        |  |  |  |  |
| Program Prosp                    |                                          |                                        |  |  |  |  |
| Proposal                         |                                          |                                        |  |  |  |  |
| Prospect                         |                                          |                                        |  |  |  |  |
| Biographic                       |                                          |                                        |  |  |  |  |
| Allocation                       |                                          |                                        |  |  |  |  |
| ▶ Gift                           |                                          |                                        |  |  |  |  |
| Membership                       |                                          |                                        |  |  |  |  |
| Comm Header                      |                                          |                                        |  |  |  |  |
| Prospect                         |                                          |                                        |  |  |  |  |
|                                  |                                          |                                        |  |  |  |  |

Help will open a new tab on your browser with all of the Help topics for Advance.

• The bottom-most entry in the Help screen will by U of A specific topics, including policy and procedure.

#### Ver. 1.1

### 2/12/2019

### 😺 - Close All.

ist

 You may notice as you move through the system that it opens multiple tabs, like so:

| ADVANCE                                                         | î 🦨 👫 💿                                                                                                    | Chris Farris [Logoff]                                                |                                  |
|-----------------------------------------------------------------|----------------------------------------------------------------------------------------------------|----------------------------------------------------------------------|----------------------------------|
| Change Password ×                                               | TMS Edit Code Table List         ×         Report Viewer         ×           Table Type Table (tms_tms_table | TMS Edit Code Table × Lookups - Bio - En<br>Student Activity (tms_st | tity × Report List × Clipboard × |
| Table Maintenance<br>Document Template<br>Resource Types        | TMS Edit Code Table List TMS Code Definition Table Keyword(s)                                                | <u>A</u> ctions<br>Type Table (tms_tms_table_def)                    |                                  |
| Staff List 672<br>Staff Maintenance<br>TMS Edit Code Table List | TMS Edit Code Table List (485) Description                                                                   | Actions Help O                                                       |                                  |

- Once you reach 9 tabs, Advance will tell you that you must close some of them.
- $\circ$  You may do this individually by clicking the  ${\bf x}$  in the top right corner of each

tab or you can click **Close All** and close all of the tabs at one time.

- The direction buttons can be unreliable. If you need this functionality it is better to use the **Back**, **Forward** and **Refresh** buttons on the browser itself.
- 4. Chris Farris [Logoff] Use the Logoff command to get yourself out of Advance.
  - a. IMPORTANT Advance information is confidential. Do not leave open sessions of Advance so that others may view the information inside.